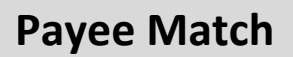

#### What is Payee Match?

Payee Match is a cheque fraud mitigation service. To use Payee Match, your organization will provide RBC with the details of cheques you intend to issue. Any cheques that do not match those details will be flagged as exceptions which you will have the choice to **pay** or **return**.

Here is the main process you will use within Payee Match:

- <u>Administration</u> Accessing Payee Match
- <u>View and decide exceptions</u>
- <u>Search</u>

Details of your organization's Payee Match settings:

Exceptions will be available to view/decide at **10AM** Cut Off Time to decide: 2PM local time for CAD 1PM local time for USD Time zone: **EST MST CST AST** Default Decision: If no decision is made by the cut off time above, RBC will defer to your default setting **Pay -** decide to pay the cheque item **Return -** decide to return the cheque item, based on the exception File upload method: File download method:

Notification email:

File confirmation email:

#### **Testing Requirements**

Once the details of your Payee match account(s) have been established, our testing team with assist with your implementation. Your designated testing analyst will assist you to ensure:

- Your connectivity method is established
- Files meet RBC specification
- Receipt of email notifications

Testing is mandatory; after the successful test cycle of two consecutive test files the analyst will provide you with the sign off document. The document confirms the accounts that are requested to move into production.

#### Important Details for the File Upload Process:

A file must be uploaded to RBC whenever new cheques are issued, if not, the items will appear as exceptions. When transmitting your File to RBC please ensure:

- The lines of data in your input file need to match EXACTLY what is printed in the *pay to the order of* section of the cheque in order to avoid exceptions.
- Based on your starting serial number, you must upload an outstanding Cheque issue file
- You must review the file confirmation email after each upload to confirm there are no errors in your file
- If the file notification e-mail indicates errors, then you must retrieve your Error Report.
- The first line of your production file is **\$\$LW00PMFF\$\$**, this will be needed for each live file that you upload.

#### **Administration - User Permissions**

An RBC Express Administrator may need to grant access to Users. The use access should reflect the individual's role and can be set up with a segregation of duties.

Here are the roles available in Payee Match:

| • View    | Users assigned the View role may search both processed and issued items under<br>the account number(s) they have access to, as well as current exceptions.<br>*View users are not able to make decisions on exceptions; this is<br>restricted to the Exception role |
|-----------|----------------------------------------------------------------------------------------------------|
| Exception | Users assigned the Exception role may both view and decide to pay or return exception items for the account number(s) they have access to.                                                                                                    |
| Process   | Users assigned the Process role may search both processed and issued items<br>under the account number(s) they have access to, like the View role. In addition,<br>Process users can delete issued records.                                                         |

#### **Example of Permissions on RBC Express**

View RBC Payee Match Permissions (1)

| User's Permissions by Account          | Exception<br>Cheques | Search and<br>Delete Items | Search for<br>Items |
|----------------------------------------|----------------------|----------------------------|---------------------|
| Business Deposit Accounts              |                      |                            |                     |
| 00001-1000082 BDA RK0_DORMANT CLIE CAD |                      |                            |                     |
| 00001-1000413 MODIFIED CAD             |                      |                            |                     |
| 00991-1000041 SESEN ET DULAY NOTA CAD  |                      |                            |                     |
| 00991-1000058 SESEN ET DULAY NOTA CAD  |                      |                            |                     |

Edit

Return to Manage Users

| Where to Locate Payee Match                                                                                                    |                                                                               |                                                                                                    |                                 |  |  |
|----------------------------------------------------------------------------------------------------|-------------------------------------------------------------------------------|----------------------------------------------------------------------------------------------------|---------------------------------|--|--|
| Home Balances, Statements & Reports                                                                                                    | Payments, Transfers & Dep                                                     | osits Administration                                                                                                    | Other Onlin                     |  |  |
| File Transfers     Bill Pay       • Upload     • Pay a       • Approve     • Approve       • Activity Report     • Release       • Account Transfers     • More       • Create     • More                                                                                        | ments<br>Bill<br>19<br>29<br>29<br><u>7 Report</u>                            | Deposit and Manage Cheques  Deposit and Manage Cheques  Stop Payments  Stop a Cheque  Stop Multiple Cheques  Stop a Pre-Authorized Payment | RBC Payee Match RBC Payee Match |  |  |
| Approve     Wire Pa     Release     Create                                                                                                    | yments                                                                        | Import a File     More                                                                                                    |                                 |  |  |
| Notes:                                                                                                    |                                                                               |                                                                                                    |                                 |  |  |
|                                                                                                    |                                                                               |                                                                                                    |                                 |  |  |
| View/Decision Exceptions                                                                                                    |                                                                               |                                                                                                    |                                 |  |  |
| If you have the exception role, you<br>will see the Current Exceptions icon<br>on the landing page after logging<br>into Payee Match.                                                                                                    | exceptions<br>Home<br>provide a seline<br>() You have 4 temp) with exceptions | exceptions                                                                                                    | horne seer profile help log out |  |  |
| Action Exception:<br>Once you click on the (above) it will provide you a list of all the exception items for the accounts assigned to you. This is<br>where you can review and decision your exception.<br>*To view the image, you must click on the serial number of the cheque |                                                                               |                                                                                                    |                                 |  |  |

RBC Payee Match Training Job Aid Mar 2019

| exception                                                                                                    | 18                                                    |                  |                              | _                 | home user profile help log out         |
|----------------------------------------------------------------------------------------------------|-------------------------------------------------------|------------------|------------------------------|-------------------|----------------------------------------|
| Exceptio                                                                                                    | n Processing                                          |                  |                              |                   | Printer Friendly Format   Home         |
| Customer                                                                                                    |                                                       | ACME Canada      |                              |                   |                                        |
| Account                                                                                                    |                                                       | Diago Calast     |                              |                   |                                        |
| Serial # A                                                                                                    | A Excention(a)                                        |                  |                              |                   | Bay/Return Code                        |
| Custome                                                                                                    | er: Acme Canada                                       | Due: 0           | 2:00 PM EST, 03/01/2017, Def | ault: Pay Account | t: Acme Canada - 00003 1003235         |
| 00001230                                                                                                    | 0301 Paid/Not Issued                                  | -                | - 02/16/2017                 | 20.00             | O O Please Select V                    |
| 00001230                                                                                                    | Payee Mismatch     Paid/Not Issued     Payee Mismatch | -                | - 02/16/2017                 | 20.00             | O O Please Select V                    |
| 00001230                                                                                                    | D305 Paid/Not Issued     Pavee Mismatch               | -                | - 02/16/2017                 | 20.00             | O O Please Select V                    |
| 00001230                                                                                                    | 0306 Paid/Not Issued<br>Payee Mismatch                | -                | - 02/16/2017                 | 20.00             | O O Please Select V                    |
| Total items                                                                                                    | with exceptions 1 - 4 of 4                            |                  |                              |                   | K 4 Page 1 of 1 ▶ H                    |
|                                                                                                    |                                                       |                  |                              |                   | clear all pages clear this page review |
| A                                                                                                    | Serial Number: The                                    | serial number fo | ound on the chequ            | ıe                |                                        |
| B Exception Type(s): The type of exception determined by the matching service                                                      |                                                       |                  |                              |                   |                                        |
| c Issued Date: The date specified in the issued file for this item                                                                 |                                                       |                  |                              |                   |                                        |
| Clearing Date: The date the cheque was posted                                                                                      |                                                       |                  |                              |                   |                                        |
| Clearing Amount: The dollar amount of the cheque as found in the courtesy box                                                      |                                                       |                  |                              |                   |                                        |
| Pay/Return: The selection of your decision to either pay or return the cheque after you have examined the<br>details of the cheque |                                                       |                  |                              |                   |                                        |
| Return Code: The list of available return reason codes to correspond with your return decision (if you choose to return the item)  |                                                       |                  |                              |                   |                                        |
| otes:                                                                                                    |                                                       |                  |                              |                   |                                        |
|                                                                                                    |                                                       |                  |                              |                   |                                        |
|                                                                                                    |                                                       |                  |                              |                   |                                        |
|                                                                                                    |                                                       |                  |                              |                   |                                        |
|                                                                                                    |                                                       |                  |                              |                   |                                        |
|                                                                                                    |                                                       |                  |                              |                   |                                        |
|                                                                                                    |                                                       |                  |                              |                   |                                        |
|                                                                                                    |                                                       |                  |                              |                   |                                        |

|                                                            |                                                                                              | Exce                        | ption Confirmation                        | on Page:             |                            |                   |
|------------------------------------------------------------|----------------------------------------------------------------------------------------------|-----------------------------|-------------------------------------------|----------------------|----------------------------|-------------------|
| This page is ar                                            | n overview of the de                                                                         | ecisions you                | 've made on your except                   | ions.                |                            |                   |
| exceptions                                                 |                                                                                              |                             |                                           |                      | home user profile          | help log out      |
| Exception Proces                                           | sing - Review Decisions                                                                      |                             |                                           |                      | Printer Frien              | dly Format   Home |
| rbcexcept is online                                        |                                                                                              |                             |                                           |                      |                            |                   |
| You have 4 record                                          | d(s) selected. (Limit 100)                                                                   |                             |                                           |                      |                            |                   |
| Review Return (                                            | Decisions                                                                                    |                             |                                           |                      |                            |                   |
| Serial #                                                   | Exception(s)                                                                                 | Issued Date                 | Issued \$ Clearing Date                   | Clearing \$          | Difference Return Code     |                   |
| Customer: Acme                                             | Canada                                                                                       | Issued Date                 | Due: 02:00 PM EST, 03/01/2017 Acc         | ount: Acme Canada    | - 00002 1003235            |                   |
| 00000012300306                                             | Paid/Not Issued     Payee Mismatch                                                           | -                           | - 02/16/2017                              | 20.00                | - Forged Endorsement       | t                 |
| 00000012300303                                             | <ul> <li>Paid/Not Issued</li> </ul>                                                          | 122                         | - 02/16/2017                              | 20.00                | - Duplicate                |                   |
| Review Pay Dec                                             | Payee Mismatch  isions                                                                       |                             | 676-1218-12181                            |                      |                            |                   |
| Serial #                                                   | Exception(s)                                                                                 | Issued Date                 | Issued \$ Clearing Date                   | Clearing \$          |                            | Difference        |
| Customer: Acme                                             | Canada                                                                                       | Issued Date                 | Due: 02:00 PM EST, 03/01/2017             | Account: Acme Canada | - 00002 1003235            | Omerence          |
| 00000012300305                                             | Paid/Not Issued     Payee Mismatch                                                           | -                           | - 02/16/2017                              | 20.00                |                            | -                 |
| 00000012300301                                             | <ul> <li>Paid/Not Issued</li> </ul>                                                          | 14                          | - 02/16/2017                              | 20.00                |                            | 2                 |
| Below is your                                              | final confirmation p                                                                         | no longer r<br>Page, you ca | nake changes to your dec                  | iendly Format"       | link on the top right to I | orint or          |
| exceptions                                                 | you mai accision.                                                                            |                             |                                           |                      | home user profile be       | lo log out        |
| Exception Process                                          | sing - Confirmed Decision                                                                    | 5                           |                                           |                      | Printer Friendly           | Format   Home     |
| rbcexcept is online                                        |                                                                                              |                             |                                           |                      |                            |                   |
| Processed: 01:18<br>You have submitte<br>You have submitte | AM EST, 03/01/2017<br>Id a Pay decision for 2 item(s).<br>Id a Return decision for 2 item(s) |                             |                                           |                      |                            |                   |
| Return Decision                                            | s Confirmed                                                                                  |                             |                                           |                      |                            | 193               |
| Serial #                                                   | Exception(s)                                                                                 | Issued Date                 | Issued \$ Clearing Date                   | Clearing \$          | Difference Return Code     |                   |
| Customer: Acme                                             | Canada                                                                                       | Pro                         | cessed: 01:18 AM EST, 03/01/2017 Acco     | ount: Acme Canada    | - 00002 1003235            |                   |
| • 00000012300306                                           | <ul> <li>Paid/Not Issued</li> <li>Payee Mismatch</li> </ul>                                  | -                           | - 02/16/2017                              | 20.00                | -  Forged Endorsement      |                   |
| • 00000012300303                                           | <ul> <li>Paid/Not issued</li> <li>Payee Mismatch</li> </ul>                                  | <u>S</u>                    | - 02/16/2017                              | 20.00                | -  Duplicate               |                   |
| Pay Decisions Confirmed                                    |                                                                                              |                             |                                           |                      |                            |                   |
| Serial #                                                   | Exception(s)                                                                                 | Issued Date                 | Issued \$ Clearing Date                   | Clearing \$          |                            | Difference        |
| Customer: Acme (                                           | Canada                                                                                       |                             | Processed: 01:18 AM EST, AC<br>03/01/2017 | count: Acme Canada   | - 00002 1003235            |                   |
| • 00000012300305                                           | <ul> <li>Paid/Not Issued</li> <li>Payee Mismatch</li> </ul>                                  |                             | - 02/16/2017                              | 20.00                |                            | -                 |
| • 00000012300301                                           | <ul> <li>Paid/Not Issued</li> <li>Payee Mismatch</li> </ul>                                  | 87                          | - 02/16/2017                              | 20.00                |                            | -                 |
|                                                            |                                                                                              |                             |                                           |                      | back to                    | exceptions        |

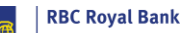

| #                           | Exception Type                 |                                                      | Des                                                                                                    | cription                                         |  |
|-----------------------------|--------------------------------|------------------------------------------------------|----------------------------------------------------------------------------------------------------|--------------------------------------------------|--|
| 1                           | Paid/Not Issued                | The                                                  | The cheque was cleared without a corresponding issued record. This may<br>occur under the following circumstances: |                                                  |  |
|                             |                                | Is                                                   | sued item record was not receive                                                                                   | d                                                |  |
|                             |                                | Se Se                                                | erial number on the genuine item                                                                                   | was modified                                     |  |
|                             |                                | S S                                                  | erial number was misread at the                                                                                    | point of image capture                           |  |
|                             |                                | ■ Fr                                                 | audulent item was printed with a                                                                                   | false serial number                              |  |
| 2                           | Payee Mismatch                 | The<br>nan                                           | payee name as it appears on the<br>ne provided in the issued record.                                               | e paid cheque does not match the payee           |  |
| 3                           | Amount Mismatch                | The<br>issu                                          | The amount on the paid cheque does not match the amount provided in the issued record.                             |                                                  |  |
| 4                           | Duplicate                      | One<br>clea                                          | One or more of the same cheques (with the same serial number) have been cleared.                                   |                                                  |  |
| 5                           | Void                           | A pa                                                 | aid cheque is matched with an is                                                                                   | sued cheque that is void.                        |  |
| 6                           | No Image/Poor Quality<br>Image | The image of the cheque is not legible or is skewed. |                                                                                                    |                                                  |  |
| Cut o                       | ff Purpose                     | _                                                    | Time                                                                                                    | Result if Missed                                 |  |
| Exceptions become available |                                |                                                      | 10:00AM Local Time                                                                                                 | Sign in daily after 10AM to check for exceptions |  |
| *courtesy email             |                                |                                                      |                                                                                                    |                                                  |  |
| exceptions                  |                                |                                                      | Default Decision:                                                                                                  |                                                  |  |
| CAD<br>USD                  |                                | 2:00PM Local Time<br>1:00PM Local Time               | Return/Pay                                                                                                    |                                                  |  |
|                             |                                |                                                      |                                                                                                    |                                                  |  |
|                             |                                |                                                      |                                                                                                    |                                                  |  |
|                             |                                |                                                      |                                                                                                    |                                                  |  |
|                             |                                |                                                      |                                                                                                    |                                                  |  |
|                             |                                |                                                      |                                                                                                    |                                                  |  |

| Search: Processed or Issued Cheques                                                                |                                                                                                    |  |  |  |
|----------------------------------------------------------------------------------------------------|----------------------------------------------------------------------------------------------------|--|--|--|
| Use this feature to Search for<br>details of cheques whether they<br>are outstanding or processed. | search                                                                                                    |  |  |  |
| If you do not see this refer to your<br>administrator to update you user<br>permissions            |                                                                                                    |  |  |  |
| Click on the search box it will guide you to enter search criteria                                 |                                                                                                    |  |  |  |
| Example of Search Page:                                                                            |                                                                                                    |  |  |  |
| Processed Search Issued Search                                                                     |                                                                                                    |  |  |  |
| Search By:                                                                                         | Customer Account                                                                                                    |  |  |  |
| Account: *                                                                                         | Unselected:<br>Selected:<br>Selected:                                                                                         |  |  |  |
| Serial number range from:<br>To:<br>Amount range from:<br>To:<br>Date range from: *                | February ▼ 04 ▼ 2019 ▼ #7                                                                                                    |  |  |  |
| To :*<br>Status:<br>Restrict the entire search results to the selected status(es)                  | February     04 × 2019 × 47       Unselected:     Selected:       Paid     >>       Return Pending     >       Returned     < |  |  |  |
| * Mandatory field                                                                                  | search clear                                                                                                    |  |  |  |
| Processed Search:                                                                                  | Cheques that have already been decisioned on Payee Match or cashed by the recipient of that cheque.                           |  |  |  |

| Restrict the entire search results to the selected status(es).           | Unselected:         Peid         Peiding         Return Pending         search       clear         Items that have been sen         not been matched yet an | *It is recommended to select all statuses in order to<br>get the full results you may need<br>t out from the file you uploaded, these cheques have<br>d you can review their current status before the |
|--------------------------------------------------------------------------|----------------------------------------------------------------------------------------------------|----------------------------------------------------------------------------------------------------|
| Suawa.<br>Restrict the entire search results to the selected status(es). | Unseevieu. Deleted Outstanding Paid Pending Return Stop Void search clear                                                                                   |                                                                                                    |
| Notes:                                                                   |                                                                                                    |                                                                                                    |
|                                                                          |                                                                                                    |                                                                                                    |
|                                                                          |                                                                                                    |                                                                                                    |